## Wie kann ich selbst Bestellungen über den EC reklamieren bzw. stornieren?

1. Suchen Sie sich die Bestellung über die Bestellverwaltung her.

| Lieferant:           |                                               |                              |                   |         |            |
|----------------------|-----------------------------------------------|------------------------------|-------------------|---------|------------|
|                      | O Lieferant O Provider                        | Lieferant und Pro            | vider             |         |            |
| Bestellnummernkreis. | si51 Siemens-Stiftung, TB 51                  | → Katalogsc                  | hlüssel:          |         | <b>A</b>   |
| Bestellnummer        | 606                                           | Besteller:                   |                   |         |            |
| latchcode:           |                                               | Zweigstel                    | le:               |         |            |
| remde Best-Nr.:      |                                               |                              |                   |         |            |
| Bestellart:          | kein Eintrag                                  | <ul> <li>Fach:</li> </ul>    |                   |         |            |
| Bibl.Erschform:      | kein Eintrag                                  | <ul> <li>Zugangsa</li> </ul> | rt.               |         |            |
| Phys.Erschform:      | kein Eintrag                                  | Verarbcc                     | de:               |         |            |
| Status:              | kein Eintrag                                  | ✓ E-Medien·                  | Vorgang: kein Eir | trag    | ~          |
| nventarnummernkreis: | ein Eintrag                                   | ∽ Inventarnı                 | immer:            |         |            |
| laushaltstitel:      | Haushaltsjahr Haushaltstitel<br>2020          | Teilbiblio                   | Abteilung         | Stufe 3 | absteigend |
|                      | ) Bestellungen / Bindeauffräge 💿 Bestellunger | n () Bindeaufträge           |                   |         |            |
|                      |                                               |                              |                   |         |            |
|                      |                                               |                              |                   |         |            |

## 2. Klicken Sie anschließend auf "Bearbeiten"

| 🛃 Bestellung - Tref | ferliste                 |                |                         |                              |             |            |              |         |           |      |                             |               |         |                                 | ×                   |
|---------------------|--------------------------|----------------|-------------------------|------------------------------|-------------|------------|--------------|---------|-----------|------|-----------------------------|---------------|---------|---------------------------------|---------------------|
| Umfang der Anzeige  | e                        |                |                         |                              |             |            |              |         |           |      |                             |               |         |                                 |                     |
| Lieferantennr.      | 🗹 Lieferant              | 🗹 Bestelldatum | Bearbeitungsd.          | 🗹 Status                     | Exemplare 🗹 | Titeldaten | Bestellpreis |         |           |      |                             |               |         |                                 |                     |
| Notiz Bestell       | nummer                   |                | Lieferantennr.          |                              | Liefer      | ant        |              |         |           |      | Bestelldatum                |               | Exempla | re Status                       |                     |
| 1 🗹 🥤 si51-00       | 000606                   |                | 001-00001               |                              | Büche       | er Pustet  |              |         |           |      |                             | 28.05.2019    | 1       | erwar                           | et                  |
|                     |                          |                |                         |                              |             |            |              |         |           |      |                             |               |         |                                 |                     |
|                     |                          |                |                         |                              |             |            |              |         |           |      |                             |               |         |                                 |                     |
|                     |                          |                |                         |                              |             |            |              |         |           |      |                             |               |         |                                 |                     |
|                     |                          |                |                         |                              |             |            |              |         |           |      |                             |               |         |                                 |                     |
|                     |                          |                |                         |                              |             |            |              |         |           |      |                             |               |         |                                 |                     |
|                     |                          |                |                         |                              |             |            |              |         |           |      |                             |               |         |                                 |                     |
|                     |                          |                |                         |                              |             |            |              |         |           |      |                             |               |         |                                 |                     |
|                     |                          |                |                         |                              |             |            |              |         |           |      |                             |               |         |                                 |                     |
|                     |                          |                |                         |                              |             |            |              |         |           |      |                             |               |         |                                 |                     |
|                     |                          |                |                         |                              |             |            |              |         |           |      |                             |               |         |                                 |                     |
|                     |                          |                |                         |                              |             |            |              |         |           |      |                             |               |         |                                 |                     |
|                     |                          |                |                         |                              |             |            |              |         |           |      |                             |               |         |                                 |                     |
|                     |                          |                |                         |                              |             |            |              |         |           |      |                             |               |         |                                 |                     |
|                     |                          |                |                         |                              |             |            |              |         |           |      |                             |               |         |                                 |                     |
|                     |                          |                |                         |                              |             |            |              |         |           |      |                             |               |         |                                 |                     |
|                     |                          |                |                         |                              |             |            |              |         |           |      |                             |               |         |                                 |                     |
|                     |                          |                |                         |                              |             |            |              |         |           |      |                             |               |         |                                 |                     |
|                     |                          |                |                         |                              |             |            |              |         |           |      |                             |               |         |                                 |                     |
|                     |                          |                |                         |                              |             |            |              |         |           |      |                             |               |         |                                 |                     |
|                     |                          |                |                         |                              |             |            |              |         |           |      |                             |               |         |                                 |                     |
| Anzahl Tre          | iffer 1                  | Anzeige        | menge 15                | × 8                          | uche ab 1   |            | << <         | > >>    | Anzeige   | /00  | 1 h                         | is 1          |         |                                 | Einschränken        |
|                     |                          | , millinger    | inongo io               |                              |             |            |              |         | , u.201g0 |      |                             |               |         |                                 | Linoulantan         |
|                     |                          |                |                         |                              |             |            |              |         |           |      |                             |               |         |                                 |                     |
|                     |                          |                |                         |                              |             |            |              |         |           |      |                             |               |         |                                 |                     |
|                     |                          |                |                         |                              |             |            |              |         |           |      |                             |               |         |                                 | B <u>u</u> chbinder |
|                     | Re <u>c</u> hnungsübersi | icht Bestel    | I <u>h</u> istorie Zeit | schriftenverw <u>a</u> ltung | Drucken     | 1          | _öschen      | Eingang | Neue Suc  | he B | estellung k <u>o</u> pier n | <u>B</u> earb | eiten   | E) emplare/ <u>K</u> orrekturen | B <u>e</u> enden    |
|                     |                          |                |                         |                              |             |            | ; L;         |         |           |      |                             |               |         |                                 |                     |

3. Bei Reklamationen: Haken Sie Reklamation an, wählen Sie evtl. den Grund aus und stellen Sie bei Brief den Eintrag auf rem1\_email (bei der zweiten bzw. dritten Reklamation entsprechend auf rem2\_email bzw. auf rem3\_email). Anschließend klicken Sie auf "Speichern".

| 🖌 Bestellbearbeitu | ing                                    |                                       |              |                       |                                |            |                                   |                                |           |
|--------------------|----------------------------------------|---------------------------------------|--------------|-----------------------|--------------------------------|------------|-----------------------------------|--------------------------------|-----------|
| Bearbeitung        | <ul><li>Alle</li><li>Einzeln</li></ul> | Bestellnummer                         | si51-0000606 | ĽĽ                    | Status                         | erwartet   | Nächster                          | Bestellun                      | g 1(1)    |
|                    | Meldung                                | Aktuelle Meldung folgt in Kürze.      |              |                       | ~ <u>M</u>                     | Brief      | STANDARD (Druckverarbeitung)      | ✓ Sofort                       | Besteller |
|                    | Reklamation                            | Bisher erfolgte noch keine Lieferung. | >            |                       | <ul> <li>✓ <u>M</u></li> </ul> | Brief      | rem1_email (Email)                | ✓ Sofort                       | Besteller |
|                    | Stornierung                            | Abbestellung                          |              |                       | <ul> <li>✓ <u>M</u></li> </ul> | Brief      | Storno+Be. (Druckverarbeitung)    | ✓ Sofort                       | Besteller |
|                    | ab Band                                | von                                   |              |                       | bis                            |            |                                   |                                |           |
|                    | Rücksendung                            | Als Dissertation bereits vorhanden.   |              |                       | ~ <u>M</u>                     | Brief      | Umtausch (Druckverarbeitung)      | ✓ Sofort                       | Besteller |
|                    |                                        | Gutschriftenanforderung               |              |                       |                                |            |                                   |                                |           |
|                    | Umbestellung                           | Lieferant                             |              |                       | M                              | Brief      | kein Eintrag                      | <ul> <li>✓ □ Sofort</li> </ul> | Besteller |
|                    |                                        | neue Bestellung anlegen               |              | Bestellung bearbeiten | I.                             |            |                                   |                                |           |
|                    | Referent eintragen                     | Referent Nicht belegt                 | ~            |                       |                                |            |                                   |                                |           |
|                    | Übergabedatum                          | 11 . 08 . 2020                        | Verweildauer | 1 0                   | Tage                           | 🗌 Quittung |                                   |                                |           |
| Suchauftrag        |                                        |                                       |              |                       |                                |            |                                   |                                |           |
|                    |                                        |                                       |              |                       |                                |            |                                   | Reklamationsdatum 30.0         | 5 . 2020  |
|                    |                                        |                                       |              |                       |                                |            | $ \longrightarrow $               |                                |           |
|                    |                                        |                                       |              |                       |                                | (          | <u>S</u> peichern estell <u>h</u> | istorie <u>N</u> eue Suche     | Beend     |

Bitte beachten Sie: Bei Bestellung bei Missing Link erfolgt die Reklamation über ebiml und bei Brief wird hier im EC "kein Eintrag" ausgewählt.

klicken Sie auf "Speichern". K Bestellbearbeitung Bearbeitung O Alle Bestellnummer si51-0000606 Status erwartet Nächster Bestellung 1(1) Einzeln M Sofort Besteller Meldung Aktuelle Meldung folgt in Kürze. Brief STANDARD (Druckverarbeitung) Reklamation M Sofort Besteller Bisher erfolgte noch keine Lieferung. Brief rem\_1 (Druckverarbeitung)

4. Bei Stornierungen: Haken Sie Stornierung an, wählen Sie evtl. den Grund aus und stellen Sie bei Brief den Eintrag auf storno\_mail um. Anschließend

Stornierung Abbestellung M Brief storno\_mail (Email) Sofort Besteller ab Band von bis Rücksendung Als Dissertation bereits vorhanden. <u>M</u> Brief Umtausch (Druckverarbeitung) Sofort Besteller Gutschriftenanforderung Besteller Umbestellung Lieferant: M Brief kein Eintrag ✓ Sofort 🔲 neue Bestellung anlegen Bestellung bearbeiten Referent eintragen Referent Nicht belegt  $\sim$ 1 0 Übergabedatum 11 . 08 . 2020 Verweildauer Tage Quittung Suchauftrag Reklamationsdatum 30 . 05 . 2020 K Speichern estell<u>h</u>istorie Neue Suche B<u>e</u>enden

Bitte beachten Sie: Bei Bestellung bei Missing Link erfolgt die Stornierung über ebiml und bei Brief wird hier im EC "kein Eintrag" ausgewählt.

Kurze Info zur Stornierung: Wenn der Buchhändler Ihnen bereits von sich aus mitgeteilt hat, dass die Bestellung abgelegt wurde bzw. der Titel nicht weiter vorgemerkt ist, können Sie bei Brief "kein Eintrag" auswählen. Dann erhält der Buchhändler auch keine Nachricht über die Stornierung.

| 😢 Bestellbearbeitung | 1                           |                                       |              |                       |                                |          |                              |                                | ×           |
|----------------------|-----------------------------|---------------------------------------|--------------|-----------------------|--------------------------------|----------|------------------------------|--------------------------------|-------------|
| Bearbeitung          | ⊖ Alle                      | Bestellnummer                         | si51-0000606 | E                     | Status                         | erwartet | Nächster                     | Bestellung 1 (1)               |             |
|                      | <ul> <li>Einzeln</li> </ul> |                                       |              |                       |                                |          |                              |                                |             |
|                      | Meldung                     | Aktuelle Meldung folgt in Kürze.      |              |                       | <ul> <li>✓ <u>M</u></li> </ul> | Brief    | STANDARD (Druckverarbeitung) | ✓ Sofort                       | Besteller   |
| _                    |                             |                                       |              |                       |                                |          |                              |                                |             |
|                      | Reklamation                 | Bisher erfolgte noch keine Lieferung. |              |                       | <u>✓ M</u>                     | Brief    | rem_1 (Druckverarbeitung)    | ✓ Sofort                       | Besteller   |
| Y                    | Stornierung                 | Abbestellung                          |              |                       | <ul> <li>✓ <u>M</u></li> </ul> | Brief    | kein Eintrag                 | <ul> <li>✓ □ Sofort</li> </ul> | Besteller   |
|                      | ah Band                     | Von                                   |              |                       | hie                            |          |                              |                                |             |
|                      | abballo                     | YOU                                   | •            |                       | 013                            |          | 1                            |                                |             |
|                      | Rücksendung                 | Als Dissertation bereits vorhanden.   |              |                       | <ul> <li>✓ <u>M</u></li> </ul> | Brief    | Umtausch (Druckverarbeitung) | ✓ Sofort                       | Besteller   |
|                      |                             | Gutschriftenanforderung               |              |                       |                                |          |                              |                                |             |
|                      |                             |                                       |              |                       |                                |          |                              |                                |             |
|                      | Umbestellung                | Lieferant:                            |              |                       | M                              | Brief    | kein Eintrag                 | ✓ Sofort                       | Besteller   |
|                      |                             | 🗌 neue Bestellung anlegen             |              | Bestellung bearbeiten |                                |          |                              |                                |             |
| _                    |                             | Privat                                |              |                       |                                |          |                              |                                |             |
|                      | Referent eintragen          | Referent Nicht b                      | elegt v      |                       |                                |          |                              |                                |             |
|                      | Übergabedatum               | 11 . 08 . 2020                        | Verweildauer | 1 🗘                   | Tage                           | Quittung |                              |                                |             |
| Suchauffrag          |                             |                                       |              |                       |                                |          |                              |                                |             |
| Suchaululay          |                             |                                       |              |                       |                                |          |                              |                                |             |
|                      |                             |                                       |              |                       |                                |          |                              | Reklamationsdatum 30.05.20     | 20 <u>K</u> |
|                      |                             |                                       |              |                       |                                |          |                              |                                |             |
|                      |                             |                                       |              |                       |                                |          | Desishers Desisters          | New Oute                       | Deceder     |
|                      |                             |                                       |              |                       |                                |          | Speichern Bestellhistorie    | Neue Suche                     | Beenden     |

5. Wenn Sie die Rückmeldung vom Buchhändler über die Stornierung erhalten haben, löschen Sie die Bestellung in dem Sie die Bestellung wieder über die Bestellverwaltung her suchen und anschließend auf "Löschen" klicken. Wenn keine weiteren Bestell- bzw. Exemplardaten an dem Titel hängen, entfernen Sie bitte den Besitznachweis in Aleph.

| 🛃 Bestellung - Treff | erliste            |                          |                  |                                  |            |              |                  |             |                     |                    |                       | ×                |
|----------------------|--------------------|--------------------------|------------------|----------------------------------|------------|--------------|------------------|-------------|---------------------|--------------------|-----------------------|------------------|
| Umfang der Anzeige   |                    |                          |                  |                                  |            |              |                  |             |                     |                    |                       |                  |
| Lieferantennr.       | 🗹 Lieferant 🗹 E    | Bestelldatum 🗌 Bearl     | beitungsd 🗹 Stat | us 🖂 Exemplare                   | Titeldaten | Bestellpreis |                  |             |                     |                    |                       |                  |
|                      |                    |                          |                  |                                  |            |              |                  |             |                     |                    |                       |                  |
| Notiz Bestellr       | nummer             | Lieferar                 | ntennr.          | Liefe                            | rant       |              |                  |             | Bestelldatum        | Ex                 | emplare Status        | 3                |
| 1 🗹 🧯 si51-00        | 00309              | 001-00                   | 001              | Büch                             | ier Pustet |              |                  |             | 29.0                | 3.2016 1           | storni                | ert              |
|                      |                    |                          |                  |                                  |            |              |                  |             |                     |                    |                       |                  |
|                      |                    |                          |                  |                                  |            |              |                  |             |                     |                    |                       |                  |
|                      |                    |                          |                  |                                  |            |              |                  |             |                     |                    |                       |                  |
|                      |                    |                          |                  |                                  |            |              |                  |             |                     |                    |                       |                  |
|                      |                    |                          |                  |                                  |            |              |                  |             |                     |                    |                       |                  |
|                      |                    |                          |                  |                                  |            |              |                  |             |                     |                    |                       |                  |
|                      |                    |                          |                  |                                  |            |              |                  |             |                     |                    |                       |                  |
|                      |                    |                          |                  |                                  |            |              |                  |             |                     |                    |                       |                  |
|                      |                    |                          |                  |                                  |            |              |                  |             |                     |                    |                       |                  |
|                      |                    |                          |                  |                                  |            |              |                  |             |                     |                    |                       |                  |
|                      |                    |                          |                  |                                  |            |              |                  |             |                     |                    |                       |                  |
|                      |                    |                          |                  |                                  |            |              |                  |             |                     |                    |                       |                  |
|                      |                    |                          |                  |                                  |            |              |                  |             |                     |                    |                       |                  |
|                      |                    |                          |                  |                                  |            |              |                  |             |                     |                    |                       |                  |
|                      |                    |                          |                  |                                  |            |              |                  |             |                     |                    |                       |                  |
|                      |                    |                          |                  |                                  |            |              |                  |             |                     |                    |                       |                  |
|                      |                    |                          |                  |                                  |            |              |                  |             |                     |                    |                       |                  |
|                      |                    |                          |                  |                                  |            |              |                  |             |                     |                    |                       |                  |
|                      |                    |                          |                  |                                  |            |              |                  |             |                     |                    |                       |                  |
|                      |                    |                          |                  |                                  |            |              |                  |             |                     |                    |                       |                  |
|                      |                    |                          |                  |                                  |            |              |                  |             |                     |                    |                       |                  |
|                      |                    |                          |                  |                                  |            |              |                  |             |                     |                    |                       |                  |
|                      |                    |                          |                  |                                  |            |              |                  |             |                     |                    |                       |                  |
| Anzahl Tref          | fer 1              | Anzeigemenge 15          | $\sim$           | Suche ab 1                       |            | << <         | > >>             | Anzeige von | 1 bis               | 1                  |                       | Einschränken     |
|                      |                    |                          |                  |                                  |            |              |                  |             |                     |                    |                       |                  |
|                      |                    |                          |                  |                                  |            |              |                  |             |                     |                    |                       |                  |
|                      |                    |                          |                  |                                  |            |              |                  |             |                     |                    |                       |                  |
|                      |                    |                          |                  |                                  |            |              |                  |             |                     |                    |                       | Puchbinder       |
|                      |                    |                          |                  |                                  |            |              |                  |             |                     |                    |                       | Buchbinder       |
|                      | Rechnungsübersicht | Bestell <u>h</u> istorie | Zeitschriftenver | w <u>a</u> ltung <u>D</u> rucken |            | öschen       | E <u>i</u> ngang | Neue Suche  | Bestellung kopieren | <u>B</u> earbeiten | Exemplare/Korrekturen | B <u>e</u> enden |
|                      |                    |                          |                  |                                  |            |              |                  |             |                     |                    |                       |                  |